## 검색 전 화면

| 국가       기업       데이터       보고서 및 뉴스       고객자원       로그어운       마이페이지       Q         ☆ 증거였기       홈 · 기업 > Find Buyer System >              Q         값 증거였기       홈 · 기업 > Find Buyer System >                  Q          Q          Q         Q         Q         Q         Q         Q         Q         Q         Q         Q         Q         Q         Q         Q | 1 검색조건 설정<br>무역 거래 대상인 바이어 정보를 확인하기<br>위해서 국가명을 먼저 선택하고, 업종, 품목명,<br>바이어명 중 하나를 선택 입력 후 [조회]<br>버튼을 클릭하여 검색합니다.<br>국가명은 필수 선택 사항이며, 그 외 업종,<br>품목명, 바이어명 중 1개를 선택하여<br>검색해야 합니다. |
|----------------------------------------------------------------------------------------------------|----------------------------------------------------------------------------------------------------|
| 조외         正正         먼저 국가를 선택한 뒤, 업종, 풍목, 바이어 중 하나의 정보를 입력하여 조회합니다.                                                                                                    | 2 신용조사 서비스 무료 이용 가능<br>대상 조회 유료 서비스인 국외기업 신용조사 서비스를<br>무료로 이용/신청할 수 있는 조건을<br>안내합니다. [대상여부 조회] 클릭 시, 조건<br>충족 여부를 직접 확인할 수 있는<br>웹사이트(K-SURE ON) 화면으로 연결합니다.                     |
| <ul> <li>              Se a a a a a a a a a a a a a</li></ul>                                                                                                    | 3 국외기업 추가정보 안내<br>보다 정확한 검색결과를 얻기 위한 방법과<br>국외기업에 대해 더 많은 정보가 필요한<br>고객을 위한 유료 서비스를 안내합니다.<br>[신용조사 의뢰] 클릭 시, 국외기업<br>신용조사를 신청할 수 있는 웹사이트(K-SURE<br>ON) 화면으로 이동합니다.              |

## 검색 후 화면

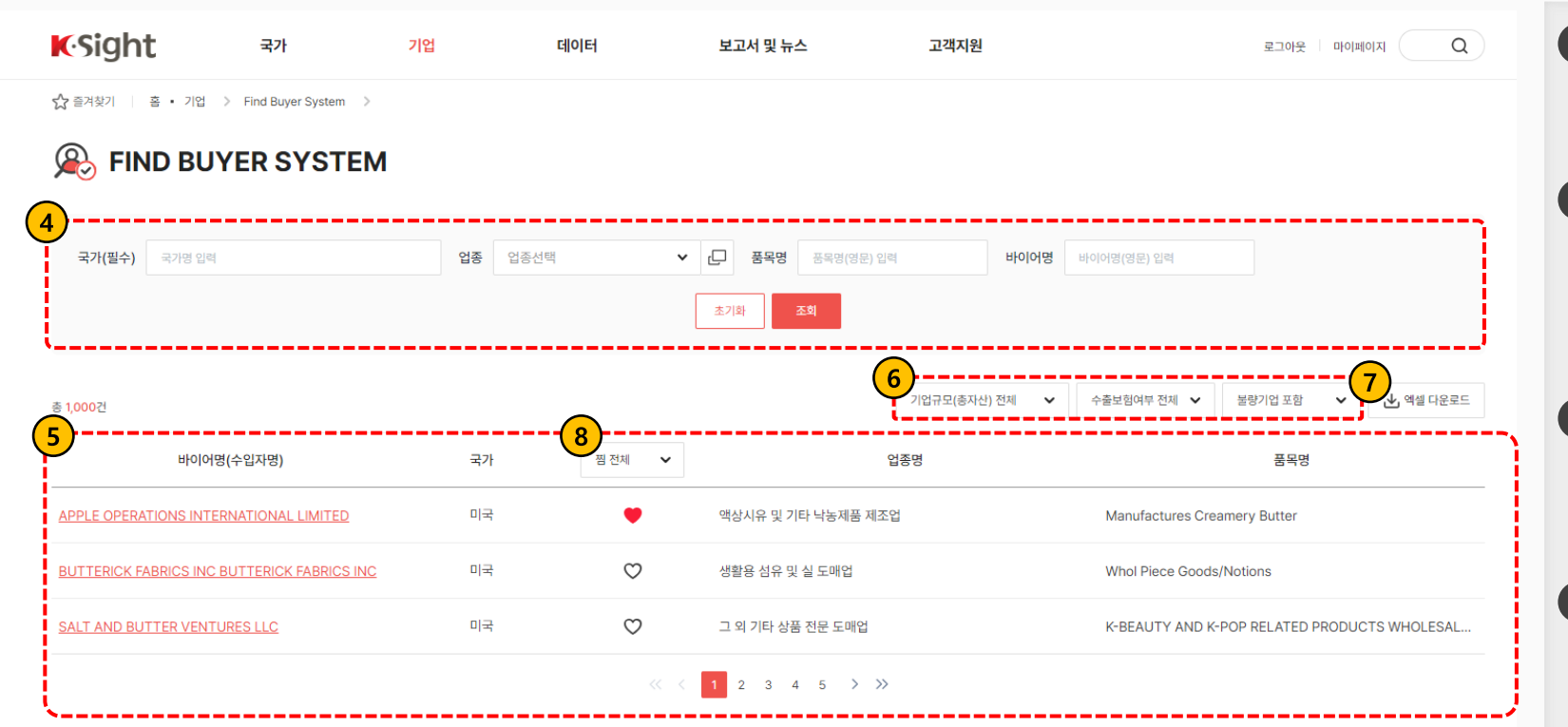

 

 개인정보처리방침 고객센터 : 1588-3884

 03187 서울특별시 중요구 중로 14 (서린동),한국무역보험공사

 COPYRIGHT © 2023 KOREA TRADEINSURANCE CORPORATION ALL RIGHTS RESERVED

 Family Site

### 4 검색결과 화면 내 조건 설정

검색결과 화면 내에서 조건을 확인 또는 재설정할 수 있는 기능입니다.

### 5 검색목록

조회조건에 맞는 검색결과를 목록으로 제공합니다. 바이어명(수입자명) 클릭 시, 해당 바이어의 상세정보 화면으로 전환합니다.

### 6 목록 필터 옵션

검색 설정 조건 외 기업규모, 수출보험여부, 불량기업 포함 여부를 설정하여 목록 정보를 필터링 할 수 있습니다.

### 7 엑셀 다운로드 버튼

버튼 클릭 시, 검색결과 목록을 엑셀파일로 다운로드합니다.

### 8 찜 필터링 기능

로그인 후에만 출력되며, 하트 아이콘을 클릭 시, 해당 콘텐츠를 스크랩하는 찜 설정합니다. 목록 상단 박스 영역을 클릭 시, 찜 선택/찜 미선택 옵션으로 필터링 할 수 있습니다.

## 상세(1/2)

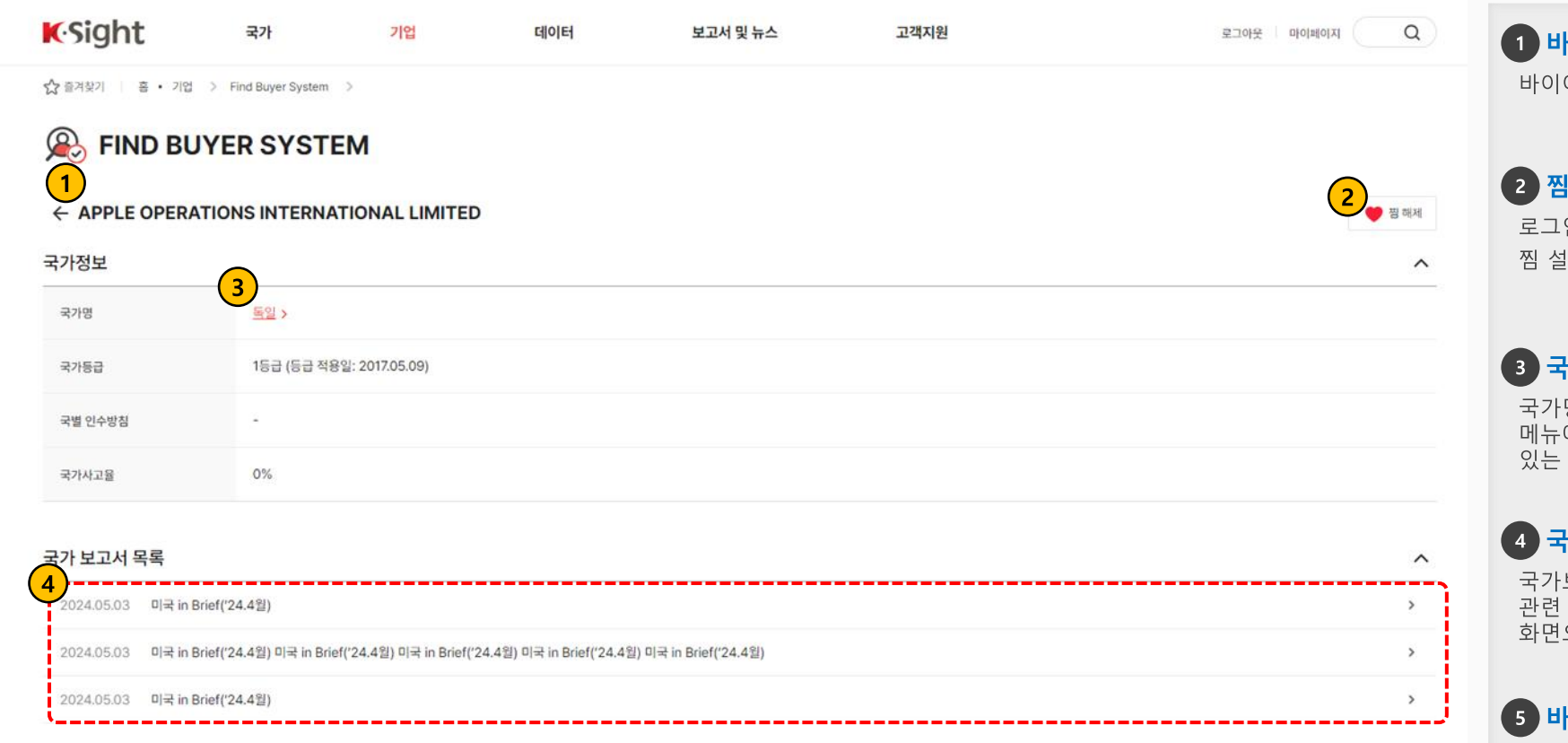

#### 바이어 기본 정보 설립일 1994년 06월 30일 대표자 ----기타 주변기기 제조업 업종 5 500인 이상 종업원수(명) \* 종업원수 구간: 0 - 50인 / 50 - 500인 / 500인 이상 주요상품 MFG COMPUTER PERIPHERALS 대규모 (USD 1억 초과) 기업규모(총 자산기준) 기업규모(매출액기준) 대규모 (USD 5백만 이상)

### 1 바이어 상세정보

바이어 상세정보 내용을 확인할 수 있습니다.

### 2 찜 설정 토글

로그인 후 상세화면 조회 시, 찜 설정/해제를 설정할 수 있습니다.

### 3 국가명 텍스트

국가명 텍스트 클릭 시, Country Risk Map 메뉴에서 해당 국가의 상세정보를 조회할 수 있는 화면으로 이동합니다.

### 4 국가 보고서 목록 텍스트

국가보고서 관련 텍스트 클릭 시, 국가보고서 관련 자료를 조회할 수 있는 게시글 조회 화면으로 이동합니다.

### 5 바이어 기본 정보

^

로그인 전에는 바이어 회사의 종업원수, 주요상품, 기업규모, 물품해외조달여부, 한국통관여부 등 정보가 마스킹 처리됩니다. 관련 정보를 확인하고 싶으신 경우, 로그인 후 이용하시면 모두 확인할 수 있습니다.

# 상세(2/2)

| <b>K</b> Sight                                    | 국가                                      | 기업                   | 데이터               | 보고서 및 뉴스                | 고객지원 | 로그아웃 👘 🛛 |   | 6 목록 버튼 |
|---------------------------------------------------|-----------------------------------------|----------------------|-------------------|-------------------------|------|----------|---|---------|
| 기업규모(총 자산기준)                                      | 대규모 (USD 1억                             | 초과)                  |                   | 버튼 클릭 시, 바이어 검색 목록 화면으로 |      |          |   |         |
| 기업규모(매출액기준)                                       | 대규모 (USD 5백                             | 만 이상)                | 신완됩니다.            |                         |      |          |   |         |
| 물품해외조달여부                                          | Ν                                       |                      |                   |                         |      |          |   |         |
| 한국통관여부                                            | N                                       |                      |                   |                         |      |          |   |         |
| * 자료가 없거나 확인이 불가한 경우 하<br>* 종업원수(명) 외 5개 항목은 로그인을 | 이픈()으로 표시합니다.<br>ê 하시면 확인하실 수 있습니다.     |                      |                   |                         |      |          |   |         |
| 사업장 정보                                            |                                         |                      |                   |                         |      |          | ^ |         |
| 등록주소                                              | N/A                                     |                      |                   |                         |      |          |   |         |
| 기타주소(지점 등)                                        | N/A                                     |                      |                   |                         |      |          |   |         |
| 무역보험 관련 정보                                        |                                         |                      |                   |                         |      |          | ^ |         |
| 바이어 코드                                            | 325-166067                              |                      |                   |                         |      |          |   |         |
| 최근등급평가일                                           | 2024년 06월 199                           | 일 (평가 후 1년 경과 시      | 재조사 실시 후 보험이용 가능) |                         |      |          |   |         |
| 무역보험 이용여부<br>(최근5년)                               | Ν                                       |                      |                   |                         |      |          |   |         |
| 신용불량 등급여부                                         | Ν                                       |                      |                   |                         |      |          |   |         |
| * 제공된 정보 외에 추가적인 정보가<br>* 재무 미비 기업의 경우, 제공된 정     | · 필요하신 분은 신용조사를 의뢰<br>보 외에 추가정보 제공이 제한적 | 티해주십시오.<br>일 수 있습니다. |                   |                         |      |          |   |         |
|                                                   |                                         |                      |                   | <mark>6</mark><br>목록    |      |          |   |         |
|                                                   |                                         |                      |                   |                         |      |          |   |         |
|                                                   |                                         |                      |                   |                         |      |          |   |         |
|                                                   |                                         |                      |                   |                         |      |          |   |         |
|                                                   |                                         |                      |                   |                         |      |          |   |         |